### Fiche utilisation ZOOM JPO

#### Etape 1 : télécharger zoom

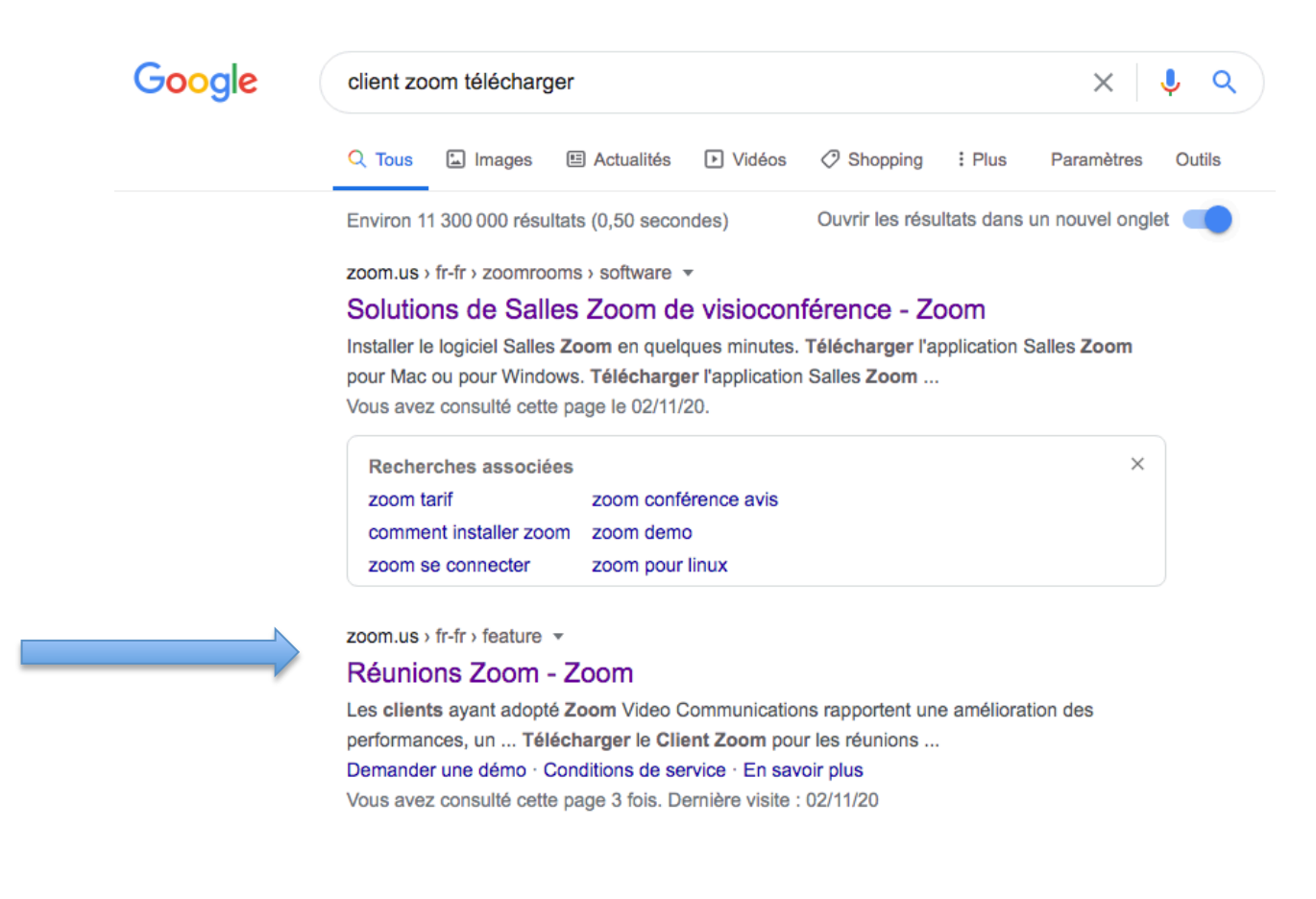

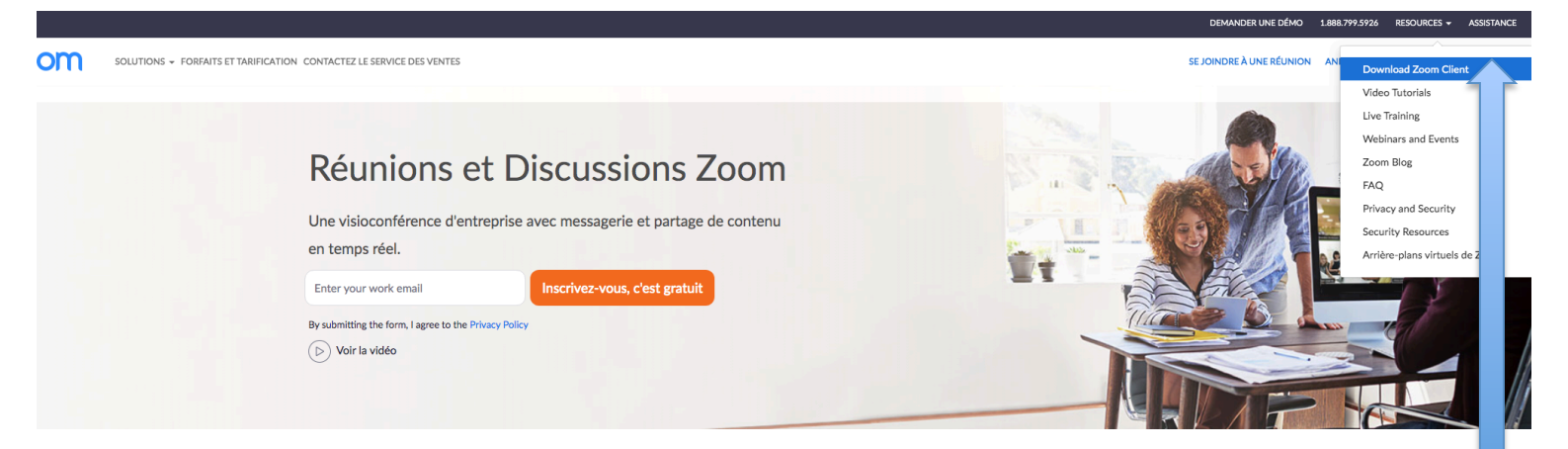

Allez dans « ressources » en haut à droite de l'écran puis cliquez sur « Download Zoom Client » ou cliquez sur « télécharger client zoom ».

| ZOOM SOLUTIONS - ABONNEMENTS ET TARIFICATION CONTACTER LE SERVICE DES VENTES |                                                                                                    | PROGRAMMER UNE RÉUNION SE JOINDRE À UNE RÉUNION ANIMER UNE RÉU |  |
|------------------------------------------------------------------------------|----------------------------------------------------------------------------------------------------|----------------------------------------------------------------|--|
|                                                                              | Client Zoom pour les réunions<br>Le client de votre navigateur Veb se téléchargera automatiquement lorsque vous démarrenz<br>ou réplinére votre prentiere francén Zoom. Il est également disponible pour un<br>téléchargement manuel lei.<br>Télécharger<br>Version 5.4.1 (58698.1027) |                                                                |  |

Cliquez sur « télécharger »

Le téléchargement est lancé !

Une fois terminé, il est temps de commencer l'installation :

Ouvrez le pack d'installation zoom qui a atterri dans votre dossier « Downloads » ou « téléchargements », cette fenêtre apparaîtra :

| • • •                                                                                                    | 💝 installer Zoom                                                                                                    |  |
|----------------------------------------------------------------------------------------------------|----------------------------------------------------------------------------------------------------|--|
|                                                                                                    | Programme d'installation du logiciel Zoom                                                                                                    |  |
| <ul> <li>Introduction</li> <li>Destination</li> <li>Type d'installation</li> <li>Installation</li> <li>Résumé</li> </ul> | Zoom, la solution no. 1 en matière de conférence web et vidéo,<br>réunit la conférence vidéo dans le nuage, les simples réunions<br>en ligne et la messagerie de groupe en une plateforme facile à<br>utiliser. Zoom permet une collaboration sans fil avec une<br>expérience vidéo, audio et de partage d'écran sur les Salles<br>Zoom, Windows, Mac, Linux, Chrome OS, iOS, Android,<br>Blackberry, et les systèmes de salle H.323/SIP. |  |
|                                                                                                    | Revenir                                                                                                    |  |

Cliquez sur « continuer » jusqu'à cette fenêtre ; puis cliquez sur installer :

|                                                                                                    | 🤤 Installer Zoom 🔒                                                                                                    |
|----------------------------------------------------------------------------------------------------|----------------------------------------------------------------------------------------------------|
|                                                                                                    | Installation standard sur « Info2 p1 »                                                                                                    |
| <ul> <li>Introduction</li> <li>Destination</li> <li>Type d'installation</li> <li>Installation</li> <li>Résumé</li> </ul> | Cela occupera 62,6 Mo d'espace disque sur l'ordinateur.<br>Cliquez sur Installer pour procéder à une installation standard<br>de ce logiciel pour tous les utilisateurs de cet ordinateur. Tous<br>les utilisateurs de cet ordinateur pourront utiliser ce logiciel. |
|                                                                                                    | Changer l'emplacement de l'installation                                                                                                    |
|                                                                                                    | Revenir Installer                                                                                                    |

Une fois l'installation terminée :

Ouvrez l'application Zoom.

### • •

## Connexion Inscrivez-vous gratuitement

| E-mail               |                    |    | 🔍 Se | connecter avec l'authentification unique |
|----------------------|--------------------|----|------|------------------------------------------|
| Mot de passe         | Vous avez oublié ? | ou | G    | Se connecter avec Google                 |
| ✓ Ne pas déconnecter | Connexion          |    | f    | Se connecter avec Facebook               |

< Retour

Si vous avez cet écran, cliquez sur « retour », et vous arriverez sur la fenêtre suivante : cliquez sur « rejoindre une réunion »

| zoom                  |
|-----------------------|
| Rejoindre une réunion |
|                       |

Version :5.4.1 (58698.1027)

# Entrez le numéro ID de la salle qui correspond aux JPO de l'Ecole d'art de Belfort :

# ID: 227 187 1663

| Rejoindre la réunion                             |
|--------------------------------------------------|
| Réunion ID ou Nom de salle de                    |
| Axel                                             |
| Se rappeler mon nom pour les prochaines réunions |
| Ne pas se connecter à l'audio                    |
| Arrêter ma vidéo Annuler Rejoindre               |

Entrez votre nom, cochez la case « se rappeler mon nom pour les prochaines réunions » et cliquez sur rejoindre !